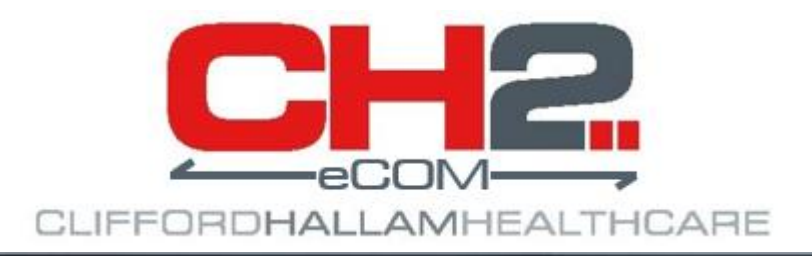

# eCOM Installation & Setup Guide Version 1.1.20

## **Clifford Hallam Healthcare**

17<sup>th</sup> October 2023

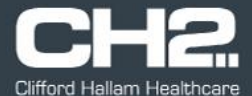

**About:** eCOM is a windows-based application which processes purchase order files from iPharmacy procurement systems for Clifford Hallam Healthcare (CH2).

The application can be installed on a PC and run locally, processing purchase order files from a nominated file folder. It can also be installed on a server and run as a windows service and process purchase order files from multiple file folders for different CH2 accounts.

eCOM is a Microsoft C# (Win form) application which can be installed on any Windows PC or server. It uses https to communicate to the www.direct.ch2.net.au website via a (RESTful/JSON) API.

eCOM communicates via address https://api-gateway-ecomm.ch2.net.au this may need to be added as an exception to the firewall security settings, depending on client network setup.

Documentation for the API can be found at https://api-gateway-ecomm.ch2.net.au/api/docs this contains endpoints, methods, payloads and responses for each API.

The downloadable version of eCOM can be run in either 'Test' or 'Production' mode, it can be installed in a test environment and transmit test iPharmacy purchase orders to CH2 test systems.

#### **Downloading the Software**

The Microsoft Software Installer file (msi) can be downloaded from the CH2 website: https://www.ch2.net.au/hospital/about-ecom-ipharmacy-application

Click the link at the bottom of the page to download the latest version of the eCOM application.

The downloaded file will be named 'CH2 eCOM.msi'

If downloading the file with Google Chrome, security settings may rename the downloaded file with a '.crdownload' extension. Simply rename the downloaded file to 'CH2 eCOM.msi' when the download has completed.

Unconfirmed 743791.crdownload

Your system administrator my need to provide additional credentials for the network account to allow the application to be installed. Seek advise from the system administrator before installing software.

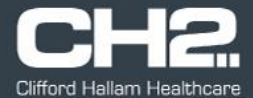

#### Installation

🛃 CH2 eCOM.msi

Copy the 'CH2 eCOM.msi' application to the computer which requires eCOM to be installed.

To start the installation process, double click on the 'CH2 eCOM.msi' file.

Windows protected your PC Microsoft Defender SmartScreen prevented an unre starting. Running this app might put your PC at risk <u>More info</u> Windows security settings may prevent the file from automatically installing. If a warning appears like the one pictured here, click on the 'More Info' link. Don't run Windows protected your PC Microsoft Defender SmartScreen prevented an unrecognized app starting. Running this app might put your PC at risk. App: CH2 eCOM.msi Publisher: Unknown publisher Click the 'Run Anyway' button. Run anyway Don't run 👷 CH2 eCOM The installer will guide you through the steps required to install CH2 eCOM on your computer. WARNING: This computer program is protected by copyright law and international treaties Unauthorized duplication or distribution of this program, or any portion of it, may result in se or criminal penalties, and will be prosecuted to the maximum extent possible under the law. Click the 'Next' button. < Back Next > Cancel 🚽 CH2 eCOM Select Installation Folder 5 eCOM installation folder will default to: 'C:\Program Files (x86)\CH2 eCOM\CH2 eCOM\' The installer will install CH2 eCOM to the following folder. To install in this folder, click "Next". To install to a different folder, enter it below or click "Browse" You can change the installation path if required. C:\Program Files (x86)\CH2 eCDM\CH2 eCDM\ Browse... It is recommended to change the installation setting so the Disk Cost... application can be used by anyone who uses the computer. Install CH2 eCOM for yourself, or for anyone who uses this computer Everyon O Just me Click the 'Everyone' option, then click the 'Next' button. < Back Next > Cancel

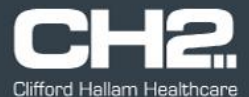

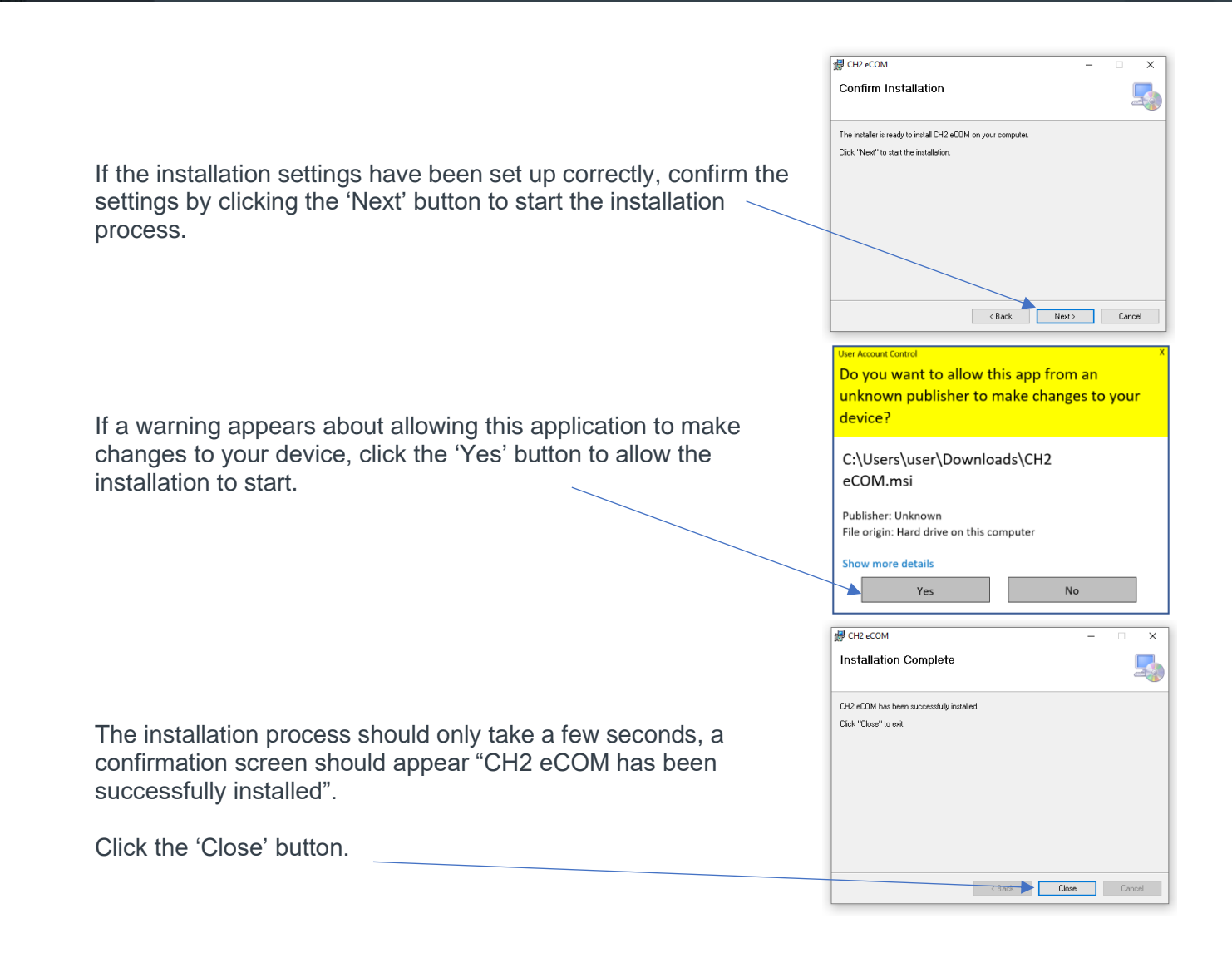

The installation process should create a 'CH2 eCOM' icon on the desktop.

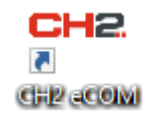

The installation process is complete.

#### **Installing Version Updates**

If CH2 releases a new version of the eCOM application, a warning message will appear on the main screen of the eCOM application stating a new version is available.

Older versions of the eCOM application will continue to function, however updating to the latest version is advised to ensure the latest features and bug fixes have been applied.

The version currently installed is displayed in the top left corner of the main eCOM screen.

Updating the eCOM version may require an administrator account.

Locate the 'CH2 eCOM.exe' program file on the hard drive. This will be where the eCOM application was installed. The default location is: 'C:\Program Files (x86)\CH2 eCOM\CH2 eCOM\'

Right click on the 'CH2 eCOM.exe' file and select the 'Run as administrator' option.

This will automatically download the latest version of the eCOM application, follow the installation prompts to complete the upgrade process.

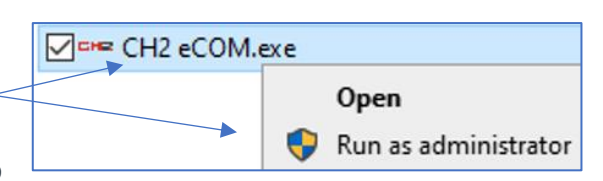

➡ CH2 eCOM Windows Application - v.1.1.19

Profile

Help

Settings

Logout

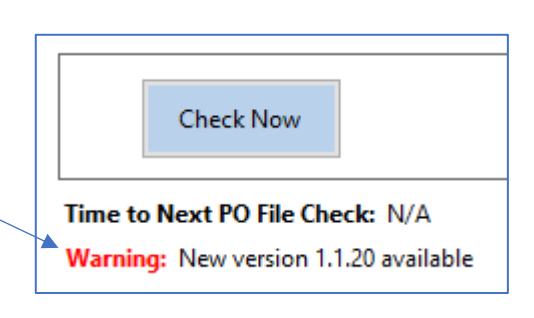

**Clifford Hallam Healthcare** eCOM – Order Interface Application

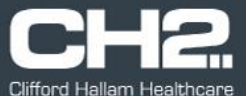

### Initial Login

eCOM requires a login id and password. This is provided by CH2. Please contact your CH2 account manager if you require login details for eCOM.

Double click on the 'CH2 eCOM' desktop icon to open the application.

Enter the 'Username' and 'Password' values as supplied by CH2.

On initial login, a warning may appear stating 'No data found'. This message means no order history can be found for this login ID. It will appear each login until orders have been processed by the eCOM application. Click the 'OK' button to close this screen.

On initial login, eCOM will login to the CH2 test system.

The eCOM application can be run in either 'Test' or 'Production' mode.

Running the application in 'Test' mode allows for the testing of iPharmacy

ordering, orders are sent to the CH2 test systems and are not processed by CH2.

The mode the eCOM application is currently running in is noted in the top right-hand corner of the main screen.

| When logged in, the login ID and account |                                                   | – 🗆 X      |
|------------------------------------------|---------------------------------------------------|------------|
| name will appear at the top of the main  | Login ID: 999810 - CH2 Direct Parent Test Account | Mode: Test |
| screen.                                  | Check Now Start/Stop PO Start                     |            |

| CH2      |  |
|----------|--|
| <b>~</b> |  |
| CH2 COM  |  |
|          |  |

Login

🖛 Login

Usernam Password

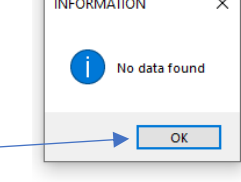

Mode: Test

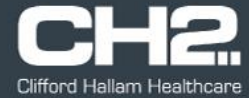

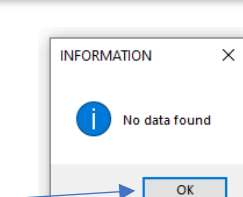

×

×

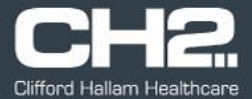

Cancel

×

#### **Settings**

The 'Settings' screen allows for the configuration of the eCOM application. This screen can only be accessed when eCOM is logged in.

Click on the 'Settings' option from the top left menu on the main screen.

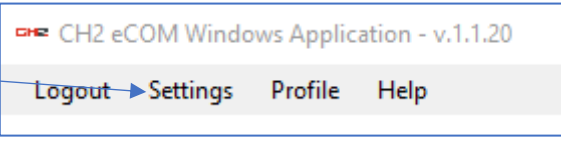

Enter

Enter Password for Settings

Settings Password

The settings screen is password protected, preventing accidental or unauthorised access to this screen.

The password is the current date in 'YYDDMM' format.

Example: If the current date is 18/10/2023, the password on this day would be '231810'.

Click the 'Enter' button once the password has been entered.

The settings screen will appear as per this example.

Use this screen to set up the login preferences, location of the iPharmacy files and preferences for how orders are processed.

Following pages will explain each of the fields in detail.

When the settings have been entered, click the 'Save' button to save the settings and exit to the main screen.

The eCOM application can be run in either 'Test' or 'Production' mode. The mode is selected in the top left of the settings screen.

When setting up eCOM to run in production mode, select the 'Production' option.

The mode eCOM is running in is displayed on the top right of the main screen.

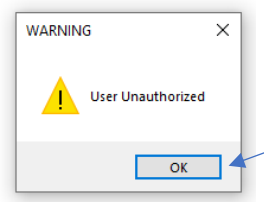

When changing the mode, a 'User Unauthorised' warning message will appear after saving the settings.

Click the 'OK' button, you will need to login again to confirm the change of mode.

| ■ Settings                            | ×                                      |
|---------------------------------------|----------------------------------------|
| Mode<br>O Production  () Test         | Login ID:                              |
| Automatic Login: 🗌                    | Password:                              |
| PO Folder:                            | Auto Process:                          |
| POA Folder:                           |                                        |
| Error Folder:                         |                                        |
| Success Folder:                       |                                        |
| Process Frequency (minutes): 10       | Generate Order Acknowledgements:       |
| Display Number of Orders Per Page: 10 | Price Check Purchase Orders:           |
| Email Confirmation:                   | Price Difference Warning %: 10.00      |
| Email Address 1:                      |                                        |
| Email Address 2:                      |                                        |
| Automatic Cascade: 🗌 🕓 Split O        | rder Lines 🔘 Warehouse with Most Stock |
| Days to Keep Success Files: 30        | Run as Windows Service:                |
| Days to Keep Error Files: 30 💌        |                                        |
| Save                                  | Cancel                                 |

| <ul> <li>Test</li> </ul> |        |
|--------------------------|--------|
|                          | ⊖ Test |

Mode: Production

Х

eCOM can be set to automatically login when the desktop icon is double clicked.

This saves from having to enter username and password each time eCOM is opened.

| ⊶ Settings                |                  |
|---------------------------|------------------|
| Mode<br>Production O Test | Login ID: 999810 |
| Automatic Login: 🗹        | Password:        |
|                           |                  |

Clicking the 'Automatic Login' check box will allow the login id and password to be entered. When these settings are saved, eCOM will automatically login using these credentials each time the eCOM is opened.

The location of the iPharmacy files is set in the following fields.

| PO Folder:      | C:\CH2ECOM\PO Files    | <br>Auto Process: |
|-----------------|------------------------|-------------------|
| POA Folder:     | C:\CH2ECOM\POA         | <br>-             |
| Error Folder:   | C:\CH2ECOM\Error Files | <br>-             |
| Success Folder: | C:\CH2ECOM\Success     | <br>-             |

- **PO Folder** is the folder where iPharmacy places the purchase order files which are to be transmitted to CH2. This can be a shared network folder or a local folder on the computer.
- POA Folder is the folder where the eCOM application will place the purchase order acknowledgment files (POA) which will be processed by the iPharmacy application. This can be a shared network folder or a local folder on the computer.
- Error Folder is the folder where eCOM will place any iPharmacy purchase order files which have errored and failed to be processed. This can be a shared network folder or a local folder on the computer.
- Success Folder is the folder where eCOM will place any iPharmacy purchase order files which have successfully processed. This can be a shared network folder or a local folder on the computer.

The user must have read/write access to any of the folders set in these fields.

The 'Auto Process' option sets the eCOM application to automatically start processing iPharmacy purchase order files from the 'PO Folder' when the application is logged in.

Auto Process:

Process Frequency (minutes):

'Process Frequency' is the number of minutes the eCOM application will check 'PO Folder' for iPharmacy purchase order files. The default setting is ten minutes, this can be set to a minimum of one minute if required.

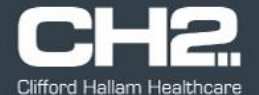

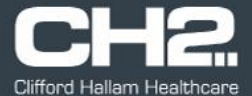

Generate Order Acknowledgements:

'Generate Order Acknowledgements' option should be selected if POA files are required for iPharmacy. If selected, eCOM will generate a POA file for every purchase order file processed. The POA file will be copied to the nominated folder in the 'POA Folder' field.

| Display Number of Orders Per Page: | 10 ~ |
|------------------------------------|------|
|------------------------------------|------|

'Display Number of Orders Per Page' controls the number of orders displayed per page on the 'Order History' section on the main screen. The default setting is 10. This setting allows for 10, 20, 30, 40 for 50 orders per page.

Orders on the 'Order History' section are listed by date & time in descending order, with the most recent orders listed at the top of the page.

| Price Check Purchase Orders:      |   |  |  |  |
|-----------------------------------|---|--|--|--|
| Price Difference Warning %: 10.00 | ÷ |  |  |  |

eCOM can be set to automatically reject any purchase order lines if the unit price from CH2 is different from a selected percentage to the price in the iPharmacy purchase order file.

If the 'Price Check Purchase Orders' option is not checked, no price checking for purchase orders is done. All orders will be processed regardless of the price difference.

If the 'Price Check Purchase Orders' option is checked, a 'Price Difference' percentage needs to be nominated. If the CH2 price variance is greater or less than the nominated percentage, the purchase order line will be automatically rejected with a price difference warning.

| Email Confirmation: 🗹 |                                |  |  |
|-----------------------|--------------------------------|--|--|
| Email Address 1:      | purchasing_officer1@ch2.net.au |  |  |
| Email Address 2:      | purchasing_officer2@ch2.net.au |  |  |

eCOM can automatically email order confirmations after each purchase order file has been processed. The email details each line of the purchase order, with the original purchase order details from iPharmacy and the price and status of each item from CH2.

Order confirmations can be activated by selecting the 'Email Confirmation' option, you can nominate up to two email address to send the confirmation emails to.

The settings screen will not allow incorrectly formatted email addresses to be entered. Email addresses must be entered without spaces and <name tags>. Only one email address can be entered in each of the address fields.

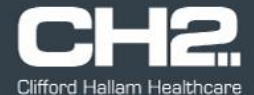

Automatic Cascade: 🗹

Split Order Lines 
 Warehouse with Most Stock

If processing orders for child accounts which support automatic cascading with CH2, the 'Automatic Cascade' option must be selected.

The way orders are cascaded can be selected by either the 'Split Order Lines' or 'Warehouse with Most Stock' option.

- **Split Order Lines** This option will create separate orders for items which have incomplete quantities available at the default branch. All available stock will be sourced from the default branch and the remaining quantity will be sourced from the nominated cascade branch if available.
- Warehouse with Most Stock This option will source the total quantity of stock from the nominated cascade branch if the total quantity is available. Select this option if it is preferred to not have quantities for items shipped in multiple deliveries where possible.

Cascading will only work for child accounts which have been activated for cascading by CH2. Speak with your CH2 account manager if you have any questions about cascading settings for your accounts.

| Days to Keep Success Files: | 30 | - |
|-----------------------------|----|---|
| Days to Keep Error Files:   | 30 | - |

eCOM will automatically remove successful and error purchase order files from the 'PO Folder' and 'Error Folder' after a nominated number of days. Each time the eCOM application is opened it will check these folders and automatically delete any files which are older than the nominated number of days.

The default setting for both folders is 30 days.

Run as Windows Service:

If installing eCOM on a server and running as a windows service, select the 'Run as Windows Service' option. eCOM will run on the server as a windows service and automatically process purchase order and acknowledgement files without a user interface.

A separate document will be available for setting up eCOM to run as a windows service.

Do not select this option if installing eCOM on a users' computer or laptop.

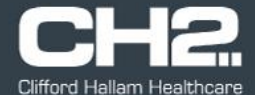

When all the settings fields have been completed, click the 'Save' button at the bottom of the screen.

A 'Saved successfully' message should appear. Click the 'OK' button to start using the eCOM application.  $\$ 

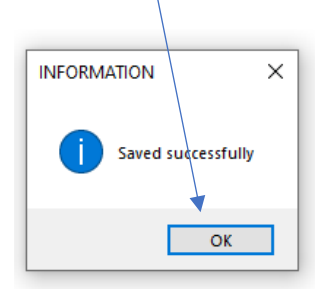

| r≈ Settings – □ X                                                    |
|----------------------------------------------------------------------|
| Mode                Production            Login ID:                  |
| Automatic Login: 🗹 Password:                                         |
| PO Folder: C:\CH2ECOM\PO Files Auto Process:                         |
| POA Folder: C\\CH2ECOM\POA                                           |
| Error Folder: C:\CH2ECOM\Error Files                                 |
| Success Folder: C:\CH2ECOM\Success                                   |
| Process Frequency (minutes):                                         |
| Display Number of Orders Per Page: 10 Y Price Check Purchase Orders: |
| Email Confirmation: Price Difference Warning %: 10.00 荣              |
| Email Address 1: purchasing_officer1@ch2.net.au                      |
| Email Address 2: purchasing_officer2@ch2.net.au                      |
| Automatic Cascade O Split Order Lines O Warehouse with Most Stock    |
| Days to Keep Success Files: 30 🗣 Run as Windows Service:             |
| Days to Keep Error Files: 30 🔹                                       |
| Save Cancel                                                          |

If changing modes (test or production) you will see a 'User Unauthorised' warning message appear. Click the 'OK' button to clear this screen, you will need to manually login to eCOM for the new settings to take effect.

If a 'Save failed' message appears when saving the settings screen, this means there are invalid values in one or more of the settings options.

Click the 'OK' button to return to the settings screen to correct any issues.

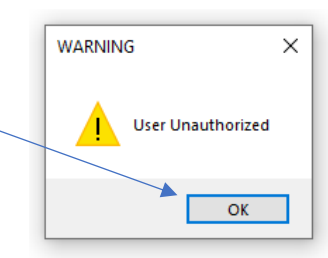

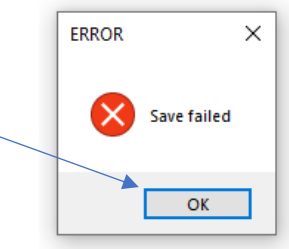

Fields which contain errors are flagged with a red dot and white cross.

Common errors are invalid folder names and incorrectly formatted email addresses.

Correct any issues and click the 'Save' button.

| r⊷ Settings                |                      |                           |                   |                | -    |          | × |
|----------------------------|----------------------|---------------------------|-------------------|----------------|------|----------|---|
| Mode<br>Production (       | ) Test               | l                         | .ogin ID: 999810  |                |      |          |   |
| Automatic Login: 🗹         |                      | Pa                        | issword:          | *****          |      |          |   |
| RO Folder: C:\CH2E0        | COM\PO Files2        |                           |                   | ▶ 🕴 📖          | Auto | Process: | 3 |
| POA Folder. C:\CH2E        | COM\POA              |                           |                   |                | ]    |          |   |
| Error Folder: C:\CH2E      | COM\Error Files      |                           |                   |                | ]    |          |   |
| Success Folder: C:\CH2E0   | COM\Strecess         |                           |                   |                | ]    |          |   |
| Process Frequency (minute  | s): 1                | Gene                      | rate Order Acknow | rledgements: 🗹 | ]    |          |   |
| Display Number of Orders F | 'er Page: 10         | <ul> <li>Price</li> </ul> | Check Purchase C  | Orders:        | ]    |          |   |
| Email Confirmation: 🗹      |                      | Price                     | Difference Warnin | g %: 10.00 🗘   |      |          |   |
| Email Address 1: purchasi  | ng_officer1ch2.net.a | au                        |                   | <b>8</b>       |      |          |   |
| Email Address 2: purchasi  | ng_officer2@ch2.ne   | et.au                     |                   |                |      |          |   |
| Automatic Cascade: 🗌       | 🔘 Split (            | Order Lines               | Warehouse with    | Most Stock     |      |          |   |
| Days to Keep Success Files | : 30 🗘               |                           | Run as Win        | dows Service:  |      |          |   |
| Days to Keep Error Files:  | 30 🗘                 |                           |                   |                |      |          |   |
|                            | Save                 |                           | Cancel            |                |      |          |   |

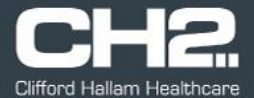

#### **Main Screen Layout**

The main eCOM screen is as pictured below.

|                                                                                                    |                                                                                                    |                                                                                                    |                                                                                                    |                                                                                                |                                                                                                    |                                                                               | Settings                                                                                                    | summary                                                                                                    | PO fil                                                                                                    | e processii                                                                                                    | ng cơ                                                                                         | ontrol                                                                                   | S                                                                                          |
|----------------------------------------------------------------------------------------------------|----------------------------------------------------------------------------------------------------|----------------------------------------------------------------------------------------------------|----------------------------------------------------------------------------------------------------|------------------------------------------------------------------------------------------------|----------------------------------------------------------------------------------------------------|-------------------------------------------------------------------------------|----------------------------------------------------------------------------------------------------|----------------------------------------------------------------------------------------------------|----------------------------------------------------------------------------------------------------|----------------------------------------------------------------------------------------------------|-----------------------------------------------------------------------------------------------|------------------------------------------------------------------------------------------|--------------------------------------------------------------------------------------------|
|                                                                                                    |                                                                                                    |                                                                                                    |                                                                                                    |                                                                                                |                                                                                                    |                                                                               |                                                                                                    |                                                                                                    |                                                                                                    |                                                                                                    |                                                                                               |                                                                                          |                                                                                            |
| 2 eCOM Win                                                                                                    | indows Ap                                                                                                    | pplication - v.1                                                                                    | .1.20                                                                                                    |                                                                                                |                                                                                                    |                                                                               |                                                                                                    |                                                                                                    |                                                                                                    |                                                                                                    |                                                                                               |                                                                                          | - 0                                                                                        |
| ut Setting                                                                                                    | igs Prof                                                                                                    | file Help                                                                                           |                                                                                                    |                                                                                                |                                                                                                    |                                                                               |                                                                                                    |                                                                                                    | Login ID: 999810 - Public Hospital Test                                                                                                    |                                                                                                    |                                                                                               |                                                                                          | Mode: Test                                                                                 |
|                                                                                                    |                                                                                                    |                                                                                                    | f <b>ford Hall</b> a<br>M – Order Int                                                                                                    | am Hea<br>terface An                                                                           | Ithcare                                                                                                    |                                                                               | PO Process Freque<br>Generate POA: Ve                                                                                                    | ency: 1 (minutes)<br>s                                                                                                    | Check Nov                                                                                                    | Start/Stop                                                                                                    | O Sto                                                                                         |                                                                                          |                                                                                            |
| Order Hi                                                                                                    | listory                                                                                                    | Order                                                                                               | fford Halli<br>M – Order Int                                                                                                    | am Hea<br>terface Ap                                                                           | offication                                                                                                    |                                                                               | PO Process Frequ<br>Generate POA: Ye<br>Email Confirmation                                                                                                    | engy: 1 (minutes)<br>s<br>n: Yes                                                                                                    | Check Now<br>Time to Next PO File                                                                                                    | Check: 0.32                                                                                                    | 20 Sto                                                                                        | Backorder                                                                                | Refrest                                                                                    |
| Order Hi                                                                                                    | istory                                                                                                    | Order<br>Reference                                                                                  | fford Halla<br>M – Order Inf<br>Order<br>Date                                                                                                    | am Hea<br>terface Ap<br>Order<br>Time                                                          | oplication<br>Order<br>Value                                                                                                    | Account                                                                       | PO Process Frequ<br>Generate POA: Ve<br>Email Confirmatio                                                                                                    | enge 1 (minutes)<br>s<br>ves<br>Account Address                                                                                                    | Check Now<br>Time to Next PO File<br>Suburb                                                                                                    | Check: 0.32                                                                                                    | 20 Sto<br>Line<br>Count                                                                       | p<br>Backorder<br>Line Count                                                             | Refresi<br>Rejecto<br>Line Co                                                              |
| Order His                                                                                                    | istory                                                                                                    | Order<br>Reference                                                                                  | fford Halli<br>M – Order Int<br>Order<br>Date<br>02/10/2023<br>02/10/2023                                                                                                    | Order<br>Time<br>21:15                                                                         | order<br>Value<br>S2,000.25                                                                                                    | Account<br>999001                                                             | Account Name Public Hospital Test, Pharmacy Level 1 Public Hospital Test, Pharmacy Level 1 Public Name                                                                                                    | Account Address Their Count Address Their Coun | Check Now<br>Time to Next PO File<br>Suburb<br>Ksysborough                                                                                                    | Start/Stop  Check: 0.32  CH2 Processe Yes Ves Ves Ves Ves Ves Ves Ves Ves Ves V                                                                                                    | 20 Sto                                                                                        | P<br>Backorder<br>Line Count                                                             | Refres<br>Reject<br>Line Co                                                                |
| Car<br>186 445<br>167 445                                                                                                    | istory                                                                                                    | Order<br>Reference<br>13355<br>13355                                                                | Fford Halli<br>M – Order Int<br>Order<br>Date<br>03/10/2023<br>26(09/2023                                                                                                    | Order<br>Time<br>21:15<br>21:14<br>20:08                                                       | Order<br>Value<br>\$2,000.25<br>\$5,200.25                                                                                                    | Account<br>999001<br>999001                                                   | Poprocess Freque     Poprocess Freque     Generate POX: Ve     Email Confirmatio      Account Name      Public Hospital Text - Pharmacy Level 1      Public Hospital Text - Pharmacy Level 1      Public Hospital Text - Pharmacy Level 1      Public Hospital Text - Pharmacy Level 1                                                                                                    | Account Address Account Address TP-Hulson Court TH-Hulson Court TH-Hulson Court                                                                                                    | Check Nov<br>Time to Next PD File<br>Suburb<br>Keysborough<br>Keysborough                                                                                                    | Check: 0.32                                                                                                    | 20 Sto<br>Line<br>Count<br>1<br>27                                                            | P<br>Backorder<br>Line Count                                                             | Refres                                                                                     |
| Can<br>186 445<br>185 445<br>167 445<br>166 445                                                                                                    | istory<br>istory<br>istory<br>istriction<br>istriction                                                                                                    | Order<br>Reference<br>13355<br>13355<br>73920                                                       | Order         Difference           03/10/2023         03/10/2023           03/10/2023         26/09/2023           26/09/2023         26/09/2023                                         | Order<br>Time<br>21:15<br>21:14<br>20:08<br>20:08                                              | Order           Value           \$2,000.25           \$2,000.25           \$2,000.25           \$2,000.25           \$2,000.25           \$2,000.25           \$2,000.25           \$2,000.25           \$2,000.25           \$2,000.25           \$2,000.25           \$2,000.25           \$2,000.25           \$2,000.25           \$2,000.25           \$2,000.25           \$2,000.25           \$2,000.25           \$2,000.25           \$2,000.25           \$2,000.25           \$2,000.25           \$2,000.25           \$2,000.25           \$2,000.25           \$2,000.25           \$2,000.25           \$2,000.25           \$2,000.25           \$2,000.25           \$2,000.25           \$2,000.25           \$2,000.25           \$2,000.25           \$2,000.25           \$2,000.25           \$2,000.25           \$2,000.25           \$2,000.25           \$2,000.25           \$2,000.25           \$2,000.25           \$2,000. | Account<br>999001<br>999001<br>999001                                         | Policit Rogital Test - Pharmacy Level 1 Public Hogital Test - Pharmacy Level 1 Public Hogital Te | Account Address Account Address Account Address TP Husten Count TP Husten Count TP Husten Count TP Husten Count TP Husten Count                                                                                                    | Check Now<br>Time to Next PO File<br>Suburb<br>Keysborough<br>Keysborough<br>Keysborough                                                                                           | Check: 0.32                                                                                                    | 20 Sto<br>Line<br>Count<br>1<br>27<br>27                                                      | Backorder<br>Line Count                                                                  | Refres<br>Reject<br>Line Co                                                                |
| Can<br>Drder Hi:<br>186 445<br>165 445<br>1166 445<br>1165 445                                                                                                    | iistory<br>iart ID<br>152145 1<br>152107 7<br>152106 7<br>152106 7                                                                                                    | Order<br>Reference<br>13355<br>13355<br>73920<br>73920<br>73920                                     | fford Halli<br>M – Order Int<br>03/10/2023<br>26/09/2023<br>26/09/2023<br>26/09/2023                                                                                                    | Order<br>Time<br>21:15<br>21:14<br>20:08<br>20:08<br>14:35                                     | Order<br>Value<br>\$2,000.25<br>\$5,384.49<br>\$5,384.49                                                                                                    | Account<br>999001<br>999001<br>999001<br>999001<br>999001                     | Account Name Public Hospital Test - Pharmacy Level 1 Public Hospital Test - Pharmacy Level 1 Public Hospital Test - Pharmacy L | Account Address Account Address THubson Count THubson Count THubson Count THubson Count THubson Count THubson Count                                                                                                    | Check Now<br>Time to Next PO File<br>Suburb<br>Keysborough<br>Keysborough<br>Keysborough<br>Keysborough                                                                            | Start/Stop I     Start/Stop I     Check: 0.32     Check: 0.32     Check: 0.32     Ves     Ves    | 20 Sto<br>Line<br>Count<br>1<br>27<br>27<br>27                                                | Backorder<br>Line Count<br>1<br>2<br>2<br>2                                              | Refres<br>Reject<br>Line Co                                                                |
| Can<br>Crder Hi:<br>Can<br>1186 445<br>1165 445<br>1166 445<br>1165 445<br>1165 445                                                                                                    | iistory                                                                                                    | Order<br>Reference<br>13355<br>13355<br>73920<br>73920<br>73920<br>73920                            | fford Hall:<br>M – Order Int<br>03/10/2023<br>26/09/2023<br>26/09/2023<br>26/09/2023<br>26/09/2023                                                                                       | Order<br>Time<br>21:15<br>21:14<br>20:08<br>20:08<br>14:35<br>14:22                            | Order<br>Value<br>\$2,000.25<br>\$5,384.49<br>\$5,384.49<br>\$5,384.49                                                                                                    | Account<br>999001<br>999001<br>999001<br>999001<br>999001                     | Polynocess Freque<br>Generate POX: Ve<br>Email Confirmatio<br>Public Hospital Test - Pharmacy Level 1<br>Public Hospital Test - Pharmacy Level 1<br>Public Hospital Test - Pharmacy Level 1<br>Public Hospital Test - Pharmacy Level 1<br>Public Hospital Test - Pharmacy Level 1<br>Public Hospital Test - Pharmacy Level 1                                                                                                    | Account Address  Contemporation  Account Address  Account Address  Account Address  Account Address  Account Address  Account Address  Account Address  Account Address  Account Address  Account Account  Account Account  Account  Account Account  Account | Check Now<br>Time to Next PO File<br>Suburb<br>Keysborough<br>Keysborough<br>Keysborough<br>Keysborough<br>Keysborough                                                             | Check: 0.32                                                                                                    | 20 Sto<br>Count<br>1<br>1<br>27<br>27<br>27<br>27<br>27                                       | Backorder<br>Line Count<br>1<br>2<br>2<br>2<br>2<br>2                                    | Refres                                                                                     |
| Can<br>Can<br>1186 445<br>1165 445<br>1165 445<br>1165 445<br>1165 445<br>1164 445<br>1155 445                                                                                                    | istory<br>istory<br>istart ID<br>istart ID<br>istart ID<br>istart I<br>istart I<br>I<br>I<br>I<br>I<br>I<br>I<br>I<br>I<br>I<br>I<br>I<br>I<br>I<br>I<br>I<br>I<br>I<br>I                                                                                                    | Order<br>Reference<br>13355<br>13355<br>73920<br>73920<br>73920<br>73920<br>73920                   | Order         Difference           03/10/2023         03/10/2023           26/09/2023         26/09/2023           26/09/2023         26/09/2023           26/09/2023         26/09/2023 | Ordee<br>Time<br>21:15<br>21:14<br>20:08<br>20:08<br>14:35<br>14:35<br>13:43                   | Order<br>Value<br>\$2,000.25<br>\$5,384.49<br>\$5,384.49<br>\$5,384.49                                                                                                    | Account<br>999001<br>999001<br>999001<br>999001<br>999001<br>999001           | Account Name<br>Public Hospital Test - Pharmacy Level 1<br>Public Hospital Test - Pharmacy Level 1<br>Public Hospital Test - Pharmacy Level 1<br>Public Hospital Test - Pharmacy Level 1<br>Public Hospital Test - Pharmacy Level 1<br>Public Hospital Test - Pharmacy Level 1<br>Public Hospital Test - Pharmacy Level 1<br>Public Hospital Test - Pharmacy Level 1<br>Public Hospital Test - Pharmacy Level 1<br>Public Hospital Test - Pharmacy Level 1<br>Public Hospital Test - Pharmacy Level 1<br>Public Hospital Test - Pharmacy Level 1                                                                                                    | Initial (minutes)         s           s         re: Yes           17 Hubson Court         17 Hubson Court           17 Hubson Court         17 Hubson Court           17 Hubson Court         17 Hubson Court           17 Hubson Court         17 Hubson Court           17 Hubson Court         17 Hubson Court           17 Hubson Court         17 Hubson Court           17 Hubson Court         17 Hubson Court                                                                                                    | Check Non<br>Time to Next PO File<br>Suburb<br>Reysborough<br>Keysborough<br>Keysborough<br>Keysborough<br>Keysborough<br>Keysborough                                              |                                                                                                    | Line<br>Count<br>1<br>27<br>27<br>27<br>27<br>27<br>27                                        | P<br>Backorder<br>Line Count<br>1<br>2<br>2<br>2<br>2<br>2<br>3                          | Refres                                                                                     |
| Can<br>Can<br>0186 445<br>0186 445<br>0167 445<br>0166 445<br>0165 445<br>0165 445<br>0155 445<br>0155 445                                                                                                    | istory<br>istory<br>istart ID<br>istart ID<br>istart ID<br>istart I<br>istart I<br>I<br>istart I<br>I<br>I<br>I<br>I<br>I<br>I<br>I<br>I<br>I<br>I<br>I<br>I<br>I<br>I<br>I<br>I<br>I<br>I                                                                                                    | Order<br>Reference<br>13355<br>13355<br>73920<br>73920<br>73920<br>73920<br>73920                   | Fford Hall:<br>M – Order Int<br>Date<br>03/10/2023<br>26/09/2023<br>26/09/2023<br>26/09/2023<br>26/09/2023<br>07/09/2023                                                                 | Ordee<br>Time<br>21:15<br>21:14<br>20:08<br>20:08<br>14:35<br>14:35<br>13:43<br>13:42          | State           S2,000.25           S2,000.25           S3,384.49           S5,384.49           S5,384.49           S6,000.58           S6,000.58                                                                                                    | Account<br>999001<br>999001<br>999001<br>999001<br>999001<br>999001<br>999001 | PO Process Freque<br>Generate POX: Ye<br>Email Confirmatio      Account Name      Public Hospital Test - Pharmacy Level 1      Public Hospital Test - Pharmacy Level 1      Public Hospital Test - Pharm  | Account Address Account Address Account Address Account Address Account Address Account Address Account Address Account Address Account Address Account Address Account Account Accoun | Check Now<br>Time to Next PO File<br>Suburb<br>Keysborough<br>Keysborough<br>Keysborough<br>Keysborough<br>Keysborough<br>Keysborough<br>Keysborough                               | Start/Step 1     Start/Step 1     Check: 0.32     Check: 0.32     Check: | Line<br>Count<br>1<br>27<br>27<br>27<br>27<br>27<br>27<br>27                                  | Backorder<br>Line Count                                                                  | Refress<br>Reject:<br>Line Co<br>0<br>5<br>5<br>5<br>5<br>5<br>5<br>5<br>5<br>4<br>4<br>4  |
| Can<br>Can<br>0186 445<br>0165 445<br>0165 445<br>0165 445<br>0165 445<br>0165 445<br>0155 445<br>0155 45<br>0155 45<br>0155 45 | iistory<br>iistory<br>iistory<br>iistory<br>iistor<br>iistor<br>ii<br>iistor<br>ii<br>ii<br>i<br>i<br>i<br>iistor<br>ii<br>i<br>i<br>i<br>i<br>i<br>i<br>i<br>i<br>i<br>i<br>i<br>i<br>i<br>i<br>i<br>i<br>i | Order<br>Reference<br>13355<br>13355<br>13355<br>13350<br>13320<br>13920<br>13920<br>13920<br>13920 | fford Hall:<br>M – Order Int<br>Order<br>03/10/2023<br>26/09/2023<br>26/09/2023<br>26/09/2023<br>26/09/2023<br>07/09/2023<br>07/09/2023<br>06/09/2025                                    | Ordee<br>Time<br>21:15<br>20:08<br>20:08<br>14:35<br>14:22<br>13:43<br>13:43<br>13:42<br>19:14 | Order           \$2,000.25           \$2,384.49           \$5,384.49           \$5,384.49           \$5,384.49           \$6,000.58           \$6,000.58           \$6,000.58           \$6,000.58                                                                                                    | Account<br>999001<br>999001<br>999001<br>999001<br>999001<br>999001<br>999001 | Police Stream<br>Generate POX: Ye<br>Email Confirmatio<br>Public Hospital Tet - Pharmacy Level 1<br>Public Hospital Tet - Pharmacy Level 1<br>Public Hospital Tet - Pharmacy Level 1<br>Public Hospital Tet - Pharmacy Level 1<br>Public Hospital Tet - Pharmacy Level 1<br>Public Hospital Tet - Pharmacy Level 1<br>Public Hospital Tet - Pharmacy Level 1<br>Public Hospital Tet - Pharmacy Level 1<br>Public Hospital Tet - Pharmacy Level 1<br>Public Hospital Tet - Pharmacy Level 1                                                                                                    | Energy: 1 (minutes)         s           s         rs: Vis           17 Hudson Court         17 Hudson Court           17 Hudson Court         17 Hudson Court           17 Hudson Court         17 Hudson Court           17 Hudson Court         17 Hudson Court           17 Hudson Court         17 Hudson Court           17 Hudson Court         17 Hudson Court           17 Hudson Court         17 Hudson Court           17 Hudson Court         17 Hudson Court           17 Hudson Court         17 Hudson Court           17 Hudson Court         17 Hudson Court                                                                                                    | Check Now<br>Time to Next PO File<br>Suburd<br>Keysborough<br>Keysborough<br>Keysborough<br>Keysborough<br>Keysborough<br>Keysborough<br>Keysborough<br>Keysborough<br>Keysborough | Check: 0.32                                                                                                    | 20 Sto<br>Line<br>Count<br>1<br>1<br>27<br>27<br>27<br>27<br>27<br>27<br>27<br>27<br>27<br>27 | P<br>Backorder<br>Line Count<br>1<br>2<br>2<br>2<br>2<br>2<br>2<br>3<br>3<br>3<br>3<br>3 | Refrest<br>Rejecter<br>Line Co<br>0<br>0<br>5<br>5<br>5<br>5<br>5<br>5<br>4<br>4<br>4<br>4 |

Order history list

Order history page navigation

The 'Settings' summary displays the operational options from the settings screen.

- **PO Process Frequency** is how often eCOM will check the PO folder for new purchase order files from iPharmacy.
- **Generate POA** is if the 'Generate Order Acknowledgement' option has been enabled.
- Email Confirmation is if the 'Email Confirmation' option has been enabled.

The 'Start/Stop PO' button indicates if eCOM is actively poling the PO folder and processing orders.

If the 'Auto Process' option is enabled on the settings screen, eCOM will automatically start processing when opened. Click the 'Stop' button if you wish eCOM to stop processing PO

files.

If eCOM is processing PO files, a countdown clock is activated under the 'Check Now' button, this indicates the time until the next time the PO folder is checked.

You can click the 'Check Now' button if you want to immediately process any purchase order files which may be in the PO folder. The countdown clock will reset if the 'Check Now' button is selected.

| PO Process Frequency: 1 (m | inutes) |
|----------------------------|---------|
| Generate POA: Yes          |         |
| Email Confirmation: Yes    |         |
| een enabled.               |         |
|                            |         |
|                            |         |

Settings

| Start/Stop PO | Stop                |
|---------------|---------------------|
|               |                     |
| Time to Next  | PO File Check: 0.25 |

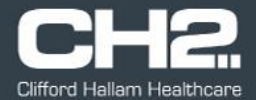

The order history section will display a list of purchase orders processed by eCOM and submitted to CH2.

The most recent order is displayed at the top of the screen. When an order is processed, the order history section will automatically refresh.

| ID      | Cart ID | Order<br>Reference | Order<br>Date | Order<br>Time | Order<br>Value | Account | Account Name                            | Account Address | Suburb      | CH2<br>Processed | Line<br>Count | Backorder<br>Line Count | Rejected<br>Line Count |
|---------|---------|--------------------|---------------|---------------|----------------|---------|-----------------------------------------|-----------------|-------------|------------------|---------------|-------------------------|------------------------|
| 3790186 | 4452146 | 13355              | 03/10/2023    | 21:15         | \$2,000.25     | 999001  | Public Hospital Test - Pharmacy Level 1 | 17 Hudson Court | Keysborough | Yes              | 1             | 1                       | 0                      |
| 3790185 | 4452145 | 13355              | 03/10/2023    | 21:14         | \$2,000.25     | 999001  | Public Hospital Test - Pharmacy Level 1 | 17 Hudson Court | Keysborough | Yes              | 1             | 1                       | 0                      |
| 3790167 | 4452107 | 73920              | 26/09/2023    | 20:08         | \$5,384.49     | 999001  | Public Hospital Test - Pharmacy Level 1 | 17 Hudson Court | Keysborough | Yes              | 27            | 2                       | 5                      |
| 3790166 | 4452106 | 73920              | 26/09/2023    | 20:08         | \$5,384.49     | 999001  | Public Hospital Test - Pharmacy Level 1 | 17 Hudson Court | Keysborough | Yes              | 27            | 2                       | 5                      |
| 3790165 | 4452105 | 73920              | 26/09/2023    | 14:35         | \$5,384.49     | 999001  | Public Hospital Test - Pharmacy Level 1 | 17 Hudson Court | Keysborough | Yes              | 27            | 2                       | 5                      |
| 3790164 | 4452104 | 73920              | 26/09/2023    | 14:22         | \$5,384.49     | 999001  | Public Hospital Test - Pharmacy Level 1 | 17 Hudson Court | Keysborough | Yes              | 27            | 2                       | 5                      |
| 3790155 | 4452064 | 73920              | 07/09/2023    | 13:43         | \$6,000.58     | 999001  | Public Hospital Test - Pharmacy Level 1 | 17 Hudson Court | Keysborough | Yes              | 27            | 3                       | 4                      |
| 3790154 | 4452063 | 73920              | 07/09/2023    | 13:42         | \$6,000.58     | 999001  | Public Hospital Test - Pharmacy Level 1 | 17 Hudson Court | Keysborough | Yes              | 27            | 3                       | 4                      |
| 3790153 | 4452060 | 73920              | 06/09/2023    | 19:44         | \$6,000.58     | 999001  | Public Hospital Test - Pharmacy Level 1 | 17 Hudson Court | Keysborough | Yes              | 27            | 3                       | 4                      |
| 3790152 | 4452059 | 73920              | 06/09/2023    | 19:43         | \$6,000.58     | 999001  | Public Hospital Test - Pharmacy Level 1 | 17 Hudson Court | Keysborough | Yes              | 27            | 3                       | 4                      |

If orders are processed by another instance of eCOM running in the same network, orders will not be automatically refreshed in the order history list.

Clicking the 'Refresh' button at anytime will update the list of processed orders in the order history list.

Refresh

The order history list details the time and date the order was processed, the iPharmacy order reference, total order value, CH2 Child account number and account name & address.

The last four columns detail the results of the order process.

- CH2 Processed flags if an order was successfully processed = 'Yes'
- Line Count is the number of lines on the iPharmacy purchase order file
- **Backorder Line Count** is the number of lines which have been placed on backorder
- Rejected Line Count is the number of lines which have been removed from the order.

| CH2<br>Processed | Line<br>Count | Backorder<br>Line Count | Rejected<br>Line Count |
|------------------|---------------|-------------------------|------------------------|
| Yes              | 1             | 1                       | 0                      |
| Yes              | 1             | 1                       | 0                      |
| Yes              | 27            | 2                       | 5                      |

Double clicking on any of the order records will display the details for that order in a separate window.

| 🗪 Order D | etail    |           |     |                                                |     |               |                 |            |         |           |                                                           |           |                | - 0            | ×    |
|-----------|----------|-----------|-----|------------------------------------------------|-----|---------------|-----------------|------------|---------|-----------|-----------------------------------------------------------|-----------|----------------|----------------|------|
| Line No   | Order No | Item Code | Qty | Description                                    | UOM | Supplier Code | Shipping Branch | Unit Price | Tax     | Status    | Message                                                   | Order Qty | Original Price | Your Item Code | ^    |
| 0         |          |           |     |                                                |     |               | 330 - Sydney    | 139.9000   | 0.0000  | Rejected  | REJECTED: INVALID ITEM CODE                               |           | 141.2600       |                |      |
| 0         | 3790167  | 1         | 0   |                                                | QT  |               | 330 - Sydney    | 151.1000   | 0.0000  | Rejected  | REJECTED: INVALID ITEM CODE                               | 6         | 152.6100       | 712312         |      |
| 0         | 3790167  | 1         | 0   |                                                | QT  |               | 330 - Sydney    | 51.1439    | 0.0000  | Rejected  | REJECTED: INVALID ITEM CODE                               | 5         | 56.2500        | 712291         |      |
| 0         | 3790167  | 1         | 0   |                                                | QT  |               | 330 - Sydney    | 0.0000     | 0.0000  | Rejected  | REJECTED: INVALID ITEM CODE                               | 5         | 144.8700       | 712288         |      |
| 0         | 3790167  | 1         | 0   |                                                | QT  |               | 330 - Sydney    | 95.8200    | 0.0000  | Rejected  | REJECTED: INVALID ITEM CODE                               | 4         | 102.8800       | 712305         |      |
| 1         | 3790167  | 1022659   | 6   | CANESTEN 6 DAY CREAM 1% 35G                    | EA  | 80620136      | 330 - Sydney    | 17.3209    | 1.7321  | Backorder | BACKORDER:NO STOCK AVAIL                                  | 6         | 15.6800        | 712313         |      |
| 2         | 3790167  | 1064097   | 4   | FUNGILIN ORAL LOZENGE 10MG BOTTLE PACK 20      | РК  | AP-015434     | 330 - Sydney    | 4.3700     | 0.4370  | Success   | SUCCESS: SZEDOC: 12271753.0 SZEDLN:2000.0 UOM:PK QTV: 4   | 4         | 4.5800         | 712296         |      |
| 3         | 3790167  | 1293372   | 5   | MARCAIN PLAIN POLYAMP 0.5% 20ML PACK 5         | PK  | AS-07597      | 330 - Sydney    | 55.4000    | 5.5400  | Success   | SUCCESS: SZEDOC: 12271753.0 SZEDLN:3000.0 UOM:PK QTY: 5   | 5         | 23.4300        | 712292         |      |
| 4         | 3790167  | 1301086   | 4   | MARCAIN EPIDURAL INF 0.25% 100ML PACK 5        | PK  | AS-07655      | 330 - Sydney    | 166.5000   | 16.6500 | Backorder | BACKORDER:NO STOCK AVAIL                                  | 4         | 181.8300       | 712299         |      |
| 5         | 3790167  | 1575653   | 4   | AMOXIL PAED DROP 100MG/ML 20ML                 | EA  | AS-07486      | 330 - Sydney    | 6.8500     | 0.6850  | Success   | SUCCESS: SZEDOC: 12271753.0 SZEDLN:5000.0 UOM:EA QTV: 4   | 4         | 4.5300         | 712294         |      |
| 6         | 3790167  | 1575906   | 4   | CLOPINE TAB 100MG BLISTER PACK 100             | PK  | M8486A001     | 330 - Sydney    | 121.1900   | 12.1190 | Success   | SUCCESS: SZEDOC: 12271753.0 SZEDLN:6000.0 UOM:PK QTY: 4   | 4         | 75.8800        | 712295         |      |
| 7         | 3790167  | 1586672   | 6   | NEORAL CAP 25MG PACK 30                        | PK  | 150738        | 330 - Sydney    | 28.8600    | 2.8860  | Success   | SUCCESS: SZEDOC: 12271753.0 SZEDLN:7000.0 UOM:PK QTY: 6   | 6         | 35.4400        | 712309         |      |
| 8         | 3790167  | 1591746   | 6   | SYMBICORT TURBUHALER 200MCG 6MCG 120 DOSE      | EA  | 7004830       | 330 - Sydney    | 24.0100    | 2.4010  | Success   | SUCCESS: SZEDOC: 12271753.0 SZEDLN:8000.0 UOM:EA QTV: 6   | 6         | 32.6600        | 712315         |      |
| 9         | 3790167  | 1674841   | 5   | ZITHROMAX SUSP PWD 200MG/5ML 15ML HDPE BOTTLE  | EA  | 08040615      | 330 - Sydney    | 12.4400    | 1.2440  | Success   | SUCCESS: SZEDOC: 12271753.0 SZEDLN:9000.0 UOM:EA QTV: 5   | 5         | 13.3500        | 712290         |      |
| 10        | 3790167  | 1674921   | 4   | CILOQUIN EYE DROP 0.3% 5ML                     | EA  | 759512        | 330 - Sydney    | 9.5900     | 0.9590  | Success   | SUCCESS: SZEDOC: 12271753.0 SZEDLN:10000.0 UOM:EA QTY: 4  | 4         | 9.8100         | 712302         |      |
| 11        | 3790167  | 1764897   | 6   | BALANCED SALT SOLN IRRIG 15ML SINGLE UNIT DOSW | EA  | 0003510150    | 330 - Sydney    | 5.8000     | 0.5800  | Success   | SUCCESS: SZEDOC: 12271753.0 SZEDLN:11000.0 UOM:EA QTY: 6  | 6         | 5.8300         | 712311         |      |
| 12        | 3790167  | 1856417   | 6   | BISPRO TAB 5MG BLISTER PACK 28                 | PK  | 400008313     | 330 - Sydney    | 6.5800     | 0.6580  | Success   | SUCCESS: SZEDOC: 12271753.0 SZEDLN: 12000.0 UOM:PK QTY: 6 | 6         | 7.0600         | 712310         |      |
| 13        | 3790167  | 1957699   | 4   | ATROPINE INJ AMP BP 600MCG/1ML PFIZER PACK 10  | PK  | 1180584       | 330 - Sydney    | 11.6700    | 1.1670  | Success   | SUCCESS: SZEDOC: 12271753.0 SZEDLN: 13000.0 UOM:PK QTY: 4 | 4         | 12.5300        | 712306         |      |
| 14        | 3790167  | 2058661   | 4   | ADESAN TAB 16MG BLISTER PACK 30                | PK  | 400008333     | 330 - Sydney    | 4.1300     | 0.4130  | Success   | SUCCESS: SZEDOC: 12271753.0 SZEDLN: 14000.0 UOM:PK QTY: 4 | 4         | 4.4300         | 712307         |      |
| 15        | 3790167  | 2071443   | 6   | SYMBICORT RAPIHALER 50/3MCG 120 DOSE           | EA  | 7004835       | 330 - Sydney    | 13.7500    | 1.3750  | Success   | SUCCESS: SZEDOC: 12271753.0 SZEDLN: 15000.0 UOM:EA QTY: 6 | 6         | 17.7800        | 712314         | ~    |
|           |          |           |     |                                                |     |               |                 |            |         |           |                                                           |           |                | Export to E    | xcel |

Rejected lines with invalid CH2 codes will appear at the top of the list.

The message field will provide details of the status for each line.

Clicking the column headings will sort the list of items by that column.

#### **Exporting Order Details to Excel**

Order details can be exported to a Microsoft Excel (.xlsx) file by clicking the 'Export to Excel' button at the bottom of the order detail screen.

A 'Save As' screen will appear; you can navigate to the folder you wish to save the Excel file and name the order file as required.

Click the 'Save' button to complete the export to Excel process.

| ⇔≂ Save As                                                                          | ×                              |
|-------------------------------------------------------------------------------------|--------------------------------|
| ← → × ↑ 📙 « Win → My eCOM Order Files v ζ                                           | シ 、 Search My eCOM Order Files |
| Organize 👻 New folder                                                               | III 🕶 😮                        |
| Quick access     Quick access     Desktop     Downloads     Downloads     Documents | Date modified Type             |
| Pictures 🖈 🗸 <                                                                      | >                              |
| File name: CH2_Order_Details_3790167.xlsx Save as type: Excel (*.xlsx)              | ~                              |
| ∧ Hide Folders                                                                      | Save Cancel                    |

When the file has been exported, eCOM will prompt if you would like to open the Excel file. Click the 'Yes' button to open the file in Excel.

Note: Microsoft Excel needs to be installed on the computer to be able to open the Excel file.

The order details will appear in Excel as per the example below.

| CH2 Order Detail Extra          | act                                                                            |                                           |                                                                                                    |                                                    |                                                                                                    |                                                                                                    |                                                                                                    |                                                                                                    |                                                |                                                                                                  |                                                                                                    |                                                    |                                      |
|---------------------------------|--------------------------------------------------------------------------------|-------------------------------------------|----------------------------------------------------------------------------------------------------|----------------------------------------------------|----------------------------------------------------------------------------------------------------|----------------------------------------------------------------------------------------------------|----------------------------------------------------------------------------------------------------|----------------------------------------------------------------------------------------------------|------------------------------------------------|--------------------------------------------------------------------------------------------------|----------------------------------------------------------------------------------------------------|----------------------------------------------------|--------------------------------------|
| Order ID                        | 3790167                                                                        |                                           |                                                                                                    |                                                    |                                                                                                    |                                                                                                    |                                                                                                    |                                                                                                    |                                                |                                                                                                  |                                                                                                    |                                                    |                                      |
| Order Date                      | 26/09/2023 2                                                                   | 0:08 PM                                   |                                                                                                    |                                                    |                                                                                                    |                                                                                                    |                                                                                                    |                                                                                                    |                                                |                                                                                                  |                                                                                                    |                                                    |                                      |
| Your Reference                  | 73920                                                                          |                                           | Details 1                                                                                                    | rom ti                                             | heiPharmacy                                                                                                    | order                                                                                                    | tile and                                                                                                    | order line                                                                                                    |                                                |                                                                                                  |                                                                                                    |                                                    |                                      |
| Account                         | 999001                                                                         |                                           | Detailo                                                                                                    |                                                    | ne in mannaey                                                                                                    | 0.461                                                                                                    | ine ana                                                                                                    |                                                                                                    |                                                |                                                                                                  |                                                                                                    |                                                    |                                      |
| Login ID                        | 999810                                                                         |                                           |                                                                                                    |                                                    |                                                                                                    |                                                                                                    |                                                                                                    | L. C.L.                                                                                                    |                                                |                                                                                                  |                                                                                                    |                                                    |                                      |
| Account Name                    | Public Hospit                                                                  | al Test                                   | count a                                                                                                    | nd vali                                            | Jes are listed a                                                                                                    | at the                                                                                                    | top of t                                                                                                    | ne file.                                                                                                    |                                                |                                                                                                  |                                                                                                    |                                                    |                                      |
| Suburb                          | Keysborough                                                                    |                                           |                                                                                                    |                                                    |                                                                                                    |                                                                                                    |                                                                                                    |                                                                                                    |                                                |                                                                                                  |                                                                                                    |                                                    |                                      |
|                                 |                                                                                |                                           |                                                                                                    |                                                    |                                                                                                    |                                                                                                    |                                                                                                    |                                                                                                    |                                                |                                                                                                  |                                                                                                    |                                                    |                                      |
| Source                          | ipharmacy                                                                      |                                           |                                                                                                    |                                                    |                                                                                                    | _                                                                                                    |                                                                                                    |                                                                                                    |                                                |                                                                                                  |                                                                                                    |                                                    |                                      |
| File Name                       | X230926.004                                                                    |                                           |                                                                                                    |                                                    |                                                                                                    |                                                                                                    |                                                                                                    |                                                                                                    |                                                |                                                                                                  |                                                                                                    |                                                    |                                      |
| Order Value                     | 5,384.49                                                                       | K                                         |                                                                                                    |                                                    |                                                                                                    |                                                                                                    | Dotaile                                                                                                    | of each item on the or                                                                                                    | dor fil                                        | o aro                                                                                            | lictad                                                                                                    | in                                                 |                                      |
| Tax Amount                      | 489.50                                                                         |                                           |                                                                                                    |                                                    |                                                                                                    |                                                                                                    | Details                                                                                                    | of each item on the of                                                                                                    | uerm                                           | eare                                                                                             | iisteu                                                                                                    |                                                    |                                      |
| Ordered By                      | Director of Ph                                                                 | armacy                                    |                                                                                                    |                                                    |                                                                                                    | /                                                                                                    |                                                                                                    |                                                                                                    |                                                |                                                                                                  |                                                                                                    |                                                    |                                      |
| Line Count                      | 27                                                                             |                                           |                                                                                                    |                                                    |                                                                                                    |                                                                                                    | the ord                                                                                                    | ler detail section                                                                                                    |                                                |                                                                                                  |                                                                                                    |                                                    |                                      |
| Rejected Line Count             | 5                                                                              |                                           |                                                                                                    |                                                    |                                                                                                    |                                                                                                    |                                                                                                    |                                                                                                    |                                                |                                                                                                  |                                                                                                    |                                                    |                                      |
| Backorder Line Count            | 2                                                                              |                                           |                                                                                                    |                                                    |                                                                                                    |                                                                                                    |                                                                                                    |                                                                                                    |                                                |                                                                                                  |                                                                                                    |                                                    |                                      |
|                                 |                                                                                |                                           |                                                                                                    |                                                    |                                                                                                    |                                                                                                    |                                                                                                    |                                                                                                    |                                                |                                                                                                  |                                                                                                    |                                                    |                                      |
| Line Number                     | r Item Coc 🔻                                                                   | Quantil 🔻                                 | Description                                                                                                    | ▼ UON ▼                                            | Supplier Co 🔻 Shipping Branch 💌                                                                                                    | Unit Pr 👻 Ta                                                                                              | x Amoi 👻 Status 👘 🕙                                                                                                    | Message                                                                                                    | 🕆 🛛 Əty Reque: 🕆 i                             | ginal PO Pr 💌 or                                                                                 | ur Product Co 🔫 🐧                                                                                          | Your U( 👻                                          | rug Sche 🔻                           |
| 0                               | 1                                                                              | 0                                         |                                                                                                    | QT                                                 | 330 - Sydney                                                                                                    | 139.9000                                                                                                  | 0.0000 Rejected                                                                                                    | REJECTED: INVALID ITEM CODE                                                                                                    | 0                                              | 141.2600                                                                                         | 712298                                                                                                    | QT                                                 |                                      |
| 0                               | 1                                                                              | 0                                         |                                                                                                    | QT                                                 | 330 - Sydney                                                                                                    | 151.1000                                                                                                  | 0.0000 Rejected                                                                                                    | REJECTED: INVALID ITEM CODE                                                                                                    | 0                                              | 152.6100                                                                                         | 712312                                                                                                    | QT                                                 |                                      |
| 0                               | 1                                                                              | 0                                         |                                                                                                    |                                                    |                                                                                                    |                                                                                                    |                                                                                                    |                                                                                                    |                                                |                                                                                                  |                                                                                                    |                                                    |                                      |
| 0                               |                                                                                |                                           |                                                                                                    | QT                                                 | 330 - Sydney                                                                                                    | 51.1439                                                                                                   | 0.0000 Rejected                                                                                                    | REJECTED: INVALID ITEM CODE                                                                                                    | 0                                              | 56.2500                                                                                          | 712291                                                                                                    | QT                                                 |                                      |
|                                 | 1                                                                              | 0                                         |                                                                                                    | QT<br>QT                                           | 330 - Sydney<br>330 - Sydney                                                                                                    | 51.1439<br>0.0000                                                                                         | 0.0000 Rejected<br>0.0000 Rejected                                                                                                    | REJECTED: INVALID ITEM CODE<br>REJECTED: INVALID ITEM CODE                                                                                                    | 0                                              | 56.2500<br>144.8700                                                                              | 712291<br>712288                                                                                           | QT<br>QT                                           |                                      |
| v                               | 1                                                                              | 0                                         |                                                                                                    | ΩΤ<br>ΩΤ<br>ΩΤ                                     | 330 - Sydney<br>330 - Sydney<br>330 - Sydney                                                                                                    | 51.1439<br>0.0000<br>95.8200                                                                              | 0.0000 Rejected<br>0.0000 Rejected<br>0.0000 Rejected                                                                                                    | REJECTED: INVALID ITEM CODE<br>REJECTED: INVALID ITEM CODE<br>REJECTED: INVALID ITEM CODE                                                                                                    | 0<br>0<br>0                                    | 56.2500<br>144.8700<br>102.8800                                                                  | 712291<br>712288<br>712305                                                                                 | QT<br>QT<br>QT                                     |                                      |
| 1                               | 1<br>1<br>1022659                                                              | 0<br>0<br>6                               | CANESTEN 6 DAY CREAM 1% 35G                                                                                                    | QT<br>QT<br>QT<br>EA                               | 330 - Sydney<br>330 - Sydney<br>330 - Sydney<br>80620136 330 - Sydney                                                                                                    | 51.1439<br>0.0000<br>95.8200<br>17.3209                                                                   | 0.0000 Rejected<br>0.0000 Rejected<br>0.0000 Rejected<br>1.7321 Backorder                                                                                                    | REJECTED: INVALID ITEM CODE<br>REJECTED: INVALID ITEM CODE<br>REJECTED: INVALID ITEM CODE<br>BACKORDER:NO STOCK AVALI                                                                                                    | 0<br>0<br>0<br>6                               | 56.2500<br>144.8700<br>102.8800<br>15.6800                                                       | 712291<br>712288<br>712305<br>712313                                                                       | QТ<br>QT<br>QT<br>QT                               | 3                                    |
| 1 2                             | 1<br>1<br>1022659<br>1064097                                                   | 0<br>0<br>6<br>4                          | CANESTEN 6 DAY CREAM 1% 35G<br>FUNGILIN ORAL LOZENGE 10MG BOTTLE PACK 20                                                                                                    | QT<br>QT<br>QT<br>EA<br>PK                         | 330 - Sydney<br>330 - Sydney<br>330 - Sydney<br>80620136 330 - Sydney<br>AP-015434 330 - Sydney                                                                                                    | 51.1439<br>0.0000<br>95.8200<br>17.3209<br>4.3700                                                         | 0.0000 Rejected<br>0.0000 Rejected<br>0.0000 Rejected<br>1.7321 Backorder<br>0.4370 Success                                                                                               | REJECTED: INVALID ITEM CODE<br>REJECTED: INVALID ITEM CODE<br>REJECTED: INVALID ITEM CODE<br>BACKORDERNO STOCK AVAIL<br>SUCCESS: SZEDOC: 12271753.0 SZEDLN-2000.0 UOM:PK QTY: 4                                                                                                    | 0<br>0<br>6<br>4                               | 56.2500<br>144.8700<br>102.8800<br>15.6800<br>4.5800                                             | 712291<br>712288<br>712305<br>712313<br>712296                                                             | QT<br>QT<br>QT<br>QT<br>QT                         | 3                                    |
| 1<br>2<br>3                     | 1<br>1<br>1022659<br>1064097<br>1293372                                        | 0<br>0<br>6<br>4<br>5                     | CANESTEN 6 DAY CREAM 1% 35G<br>FUNGILIN ORAL LOZENGE 10MG BOTTLE PACK 20<br>MARCAIN PLAIN POLYAMP 0.5% 20ML PACK 5                                                                                                    | QT<br>QT<br>EA<br>PK<br>PK                         | 330 - Sydney<br>330 - Sydney<br>330 - Sydney<br>80620136 330 - Sydney<br>AP-015434 330 - Sydney<br>AS-07597 330 - Sydney                                                                                   | 51.1439<br>0.0000<br>95.8200<br>17.3209<br>4.3700<br>55.4000                                              | 0.0000 Rejected<br>0.0000 Rejected<br>0.0000 Rejected<br>1.7321 Backorder<br>0.4370 Success<br>5.5400 Success                                                                             | REJECTED: INVALID ITEM CODE<br>REJECTED: INVALID ITEM CODE<br>REJECTED: INVALID ITEM CODE<br>BACKORDER NO STOCK AVAIL<br>SUCCESS: SZEDOC: 12271753.0 SZEDUN:2000.0 UOM-PK QTY: 4<br>SUCCESS: SZEDOC: 12271753.0 SZEDUN:3000.0 UOM-PK QTY: 5                                                                                                    | 0<br>0<br>6<br>4<br>5                          | 56.2500<br>144.8700<br>102.8800<br>15.6800<br>4.5800<br>23.4300                                  | 712291<br>712288<br>712305<br>712313<br>712296<br>712292                                                   | QT<br>QT<br>QT<br>QT<br>QT<br>QT                   | 3<br>4<br>4                          |
| 1<br>2<br>3<br>4                | 1<br>1<br>1022659<br>1064097<br>1293372<br>1301086                             | 0<br>0<br>6<br>4<br>5<br>4                | CANESTEN 6 DAY CREAM 1% 35G<br>FUNGILIN ORAL LOZENGE 10MG BOTTLE PACK 20<br>MARCAIN PLOINT POLYAMP 0.5% 20ML PACK 5<br>MARCAIN PLOINTAL INF 0.25% 100ML PACK 5                                                                                           | QT<br>QT<br>EA<br>PK<br>PK                         | 330 - Sydney<br>330 - Sydney<br>330 - Sydney<br>80620136 330 - Sydney<br>AP-015434 330 - Sydney<br>AS-07597 330 - Sydney<br>AS-07555 330 - Sydney                                                          | 51.1439<br>0.0000<br>95.8200<br>17.3209<br>4.3700<br>55.4000<br>166.5000                                  | 0.0000 Rejected<br>0.0000 Rejected<br>0.0000 Rejected<br>1.7321 Backorder<br>0.4370 Success<br>5.5400 Success<br>16.6500 Backorder                                                        | REECTED: INVALID ITEM CODE<br>REECTED: INVALID ITEM CODE<br>REECTED: INVALID ITEM CODE<br>BACKORDERNO STOCK AVALI<br>SUCCESS: SZEDOC: 12271753 0 SZEDUN:2000.0 UOM:PK QTY: 5<br>BACKORDERN DSTOCK AVALI                                                                                                    | 0<br>0<br>6<br>4<br>5<br>4                     | 56.2500<br>144.8700<br>102.8800<br>15.6800<br>4.5800<br>23.4300<br>181.8300                      | 712291<br>712288<br>712305<br>712313<br>712296<br>712292<br>712299                                         | QT<br>QT<br>QT<br>QT<br>QT<br>QT                   | 3<br>4<br>4<br>4                     |
| 1<br>2<br>3<br>4<br>5           | 1<br>1022659<br>1064097<br>1293372<br>1301086<br>1575653                       | 0<br>0<br>6<br>4<br>5<br>4<br>4<br>4      | CANESTEN 6 DAY CREAM 1% 35G<br>FUNGILIN ORAL LOZENGE 10MG BOTTLE PACK 20<br>MARCAIN PLAIN POLYAMP 55% 20ML PACK 5<br>MARCAIN PENDURAL INF 0.25% 100ML PACK 5<br>AMOXILI PAED BORD 100MG/ML 20ML                                                          | QT<br>QT<br>EA<br>PK<br>PK<br>PK<br>EA             | 330 - Sydney<br>330 - Sydney<br>330 - Sydney<br>80620136 330 - Sydney<br>AP-01543 330 - Sydney<br>AS-0755 330 - Sydney<br>AS-07655 330 - Sydney<br>AS-07658 330 - Sydney                                   | 51.1439<br>0.0000<br>95.8200<br>17.3209<br>4.3700<br>55.4000<br>166.5000<br>6.8500                        | 0.0000 Rejected<br>0.0000 Rejected<br>0.0000 Rejected<br>1.7321 Backorder<br>0.4370 Success<br>5.5400 Success<br>16.6500 Backorder<br>0.6850 Success                                      | REECTO: INVALIO ITEM CODE<br>REECTO: INVALIO ITEM CODE<br>REICTO: INVALIO ITEM CODE<br>BACKOBEREN DOSTOCA MAUL<br>SUCCESS: SZEDOC: 1227153 0 SZEDUA:3000.0 UOM:PK CIT: 4<br>SUCCESS: SZEDOC: 1227153 0 SZEDUA:3000.0 UOM:PK CIT: 5<br>BACKOBBERNO STOCK AVALL<br>SUCCESS: SZEDOC: 1227153 0 SZEDUA:5000.0 UOM:PK CIT: 4                             | 0<br>0<br>6<br>4<br>5<br>4<br>4<br>4           | 56.2500<br>144.8700<br>102.8800<br>15.6800<br>4.5800<br>23.4300<br>181.8300<br>4.5300            | 712291<br>712288<br>712305<br>712313<br>712296<br>712292<br>712299<br>712299<br>712294                     | QT<br>QT<br>QT<br>QT<br>QT<br>QT<br>QT             | 3<br>4<br>4<br>4<br>4                |
| 1<br>2<br>3<br>4<br>5<br>6      | 1<br>1022659<br>1064097<br>1293372<br>1301086<br>1575653<br>1575906            | 0<br>6<br>4<br>5<br>4<br>4<br>4<br>4      | CANESTEN 6 DAY CREAM 1% 35G<br>FUNGIUN ORAL LOZENGE JONG BOTTLE PACK 20<br>MARCAIN PUNI POLYAME 0.5% 20ML PACK 5<br>MARCAIN PERIDURAL INF 0.25% 100ML PACK 5<br>AMOXIL PAED DROP 100MG/ML 20ML<br>CLOPINE TAS 100MG BUSTER PACK 100                      | QT<br>QT<br>EA<br>PK<br>PK<br>PK<br>EA<br>PK       | 330 - Sydney<br>330 - Sydney<br>330 - Sydney<br>80620136 330 - Sydney<br>AP-015434 330 - Sydney<br>AS-07555 330 - Sydney<br>AS-07655 330 - Sydney<br>M8486A001 330 - Sydney                                | 51.1439<br>0.0000<br>95.8200<br>17.3209<br>4.3700<br>55.4000<br>166.5000<br>6.8500<br>121.1900            | 0.0000 Rejected<br>0.0000 Rejected<br>0.0000 Rejected<br>1.7321 Backorder<br>0.4370 Success<br>5.5400 Success<br>16.6500 Backorder<br>0.6850 Success<br>12.1190 Success                   | REECTE: INVALID ITEM CODE<br>REECTE: INVALID ITEM CODE<br>REICTE: INVALID ITEM CODE<br>BACKOBJER INS STOCK AVALI<br>SUCCESS SEDOC: 12271758.0 SZEDLK:2000.0 UOM PK CIT: 5<br>BACKOBJER IN STOCK AVALI<br>SUCCESS SZEDOC: 12271753 SZEDLK:500.0 UOM PK CIT: 5<br>SUCCESS SZEDOC: 12271753 SZEDLK:500.0 UOM PK CIT: 6                                 | 0<br>0<br>6<br>4<br>5<br>4<br>4<br>4<br>4      | 56.2500<br>144.8700<br>102.8800<br>15.6800<br>4.5800<br>23.4300<br>181.8300<br>4.5300<br>75.8800 | 712291<br>712288<br>712305<br>712313<br>712296<br>712292<br>712299<br>712294<br>712295                     | QT<br>QT<br>QT<br>QT<br>QT<br>QT<br>QT<br>QT       | 3<br>4<br>4<br>4<br>4<br>4<br>4      |
| 1<br>2<br>3<br>4<br>5<br>6<br>7 | 1<br>1022659<br>1064097<br>1293372<br>1301086<br>1575653<br>1575906<br>1586672 | 0<br>6<br>4<br>5<br>4<br>4<br>4<br>4<br>6 | CANESTEN 6 DAY CREAM 1% 35G<br>FUNGIUN ORAL LOZZNOE ZOMG BOTTLE PACK 20<br>MARCAIN PLAN DOVAMP 0.5% ZOML PACK 5<br>MARCAIN PLAN DOVAMP 0.5% ZOML PACK 5<br>AMOXIL PAED BOPO IOMG/ML ZOML<br>CLOPINE TAB JOMG BLISTER PACK 100<br>NEORAL CAP ZOMG PACK 30 | QT<br>QT<br>EA<br>PK<br>PK<br>PK<br>EA<br>PK<br>PK | 330 - Sydney<br>330 - Sydney<br>80620136 330 - Sydney<br>80-015433 30 - Sydney<br>A8-015433 30 - Sydney<br>A5-07597 330 - Sydney<br>A5-07486 330 - Sydney<br>M8486A001 330 - Sydney<br>150738 330 - Sydney | 51.1439<br>0.0000<br>95.8200<br>17.3209<br>4.3700<br>55.4000<br>166.5000<br>6.8500<br>121.1900<br>28.8600 | 0.0000 Rejected<br>0.0000 Rejected<br>0.0000 Rejected<br>1.7321 Backorder<br>0.4370 Success<br>5.5400 Success<br>16.6500 Backorder<br>0.6850 Success<br>12.1190 Success<br>2.8860 Success | REECTO: INVALID ITEM CODE<br>REECTO: INVALID ITEM CODE<br>BACKOBER: NO STOCK AVALL<br>SUCCESS: SZEDOC: 1227153 0 SZEDU-3200.0 UOM-PK (1Y: 4<br>SUCCESS: SZEDOC: 1227153 0 SZEDU-3200.0 UOM-PK (1Y: 5<br>BACKOBBER: NO STOCK AVALL<br>SUCCESS: SZEDOC: 1227153 0 SZEDU-5000.0 UOM-PK (1Y: 4<br>SUCCESS: SZEDOC: 1227153 0 SZEDU-5000.0 UOM-PK (1Y: 6 | 0<br>0<br>6<br>4<br>5<br>4<br>4<br>4<br>4<br>6 | 56.2500<br>144.8700<br>102.8800<br>4.5800<br>23.4300<br>181.8300<br>4.5300<br>75.8800<br>35.4400 | 712291<br>712288<br>712305<br>712313<br>712296<br>712292<br>712299<br>712294<br>712295<br>712295<br>712309 | QT<br>QT<br>QT<br>QT<br>QT<br>QT<br>QT<br>QT<br>QT | 3<br>4<br>4<br>4<br>4<br>4<br>4<br>4 |

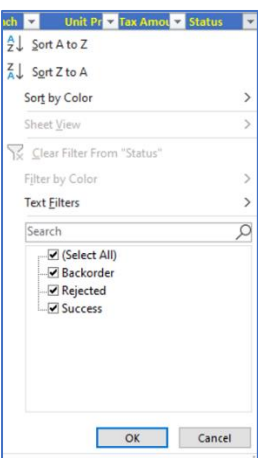

Each of the detail columns has a data filter function automatically applied.

Any of the columns can be filtered, making it easier to locate selected data in large order files.

Left: an example of the filter which can be activated on the 'Status' column.

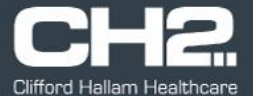

Export to Excel

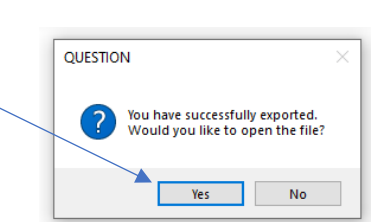

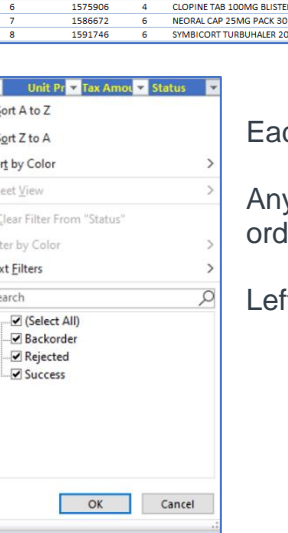

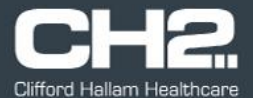

### **Profile Settings**

eCOM can process iPharmacy orders for multiple accounts. If eCOM is logged in as a parent account, it will automatically process any iPharmacy orders for the child accounts. All orders processed for the child accounts will appear in the 'Order History' list.

If eCOM is logged in as a child account, it will only process iPharmacy orders for that child account.

To view a list of accounts eCOM will process orders for, click on the 'Profile' option from the main screen menu.

| _ | GH≅ CH2 e0 | COM Windows Appl | ication - v.1.1.20 |
|---|------------|------------------|--------------------|
|   | Logout     | Settings Profile | Help               |

|                                                                                                    | rr≪ Profile                                                                                                    | -                                                                                 |    | × |
|----------------------------------------------------------------------------------------------------|----------------------------------------------------------------------------------------------------|-----------------------------------------------------------------------------------|----|---|
| A list of accounts eCOM is processing iPharmacy for will be listed.                                                                                        | Login ID: 999810<br>Account Name: Public Hospital Test<br>Child Account List<br>Keysborough 3173 VIC                                |                                                                                   |    | ^ |
| Accounts are listed in account name order.                                                                                                    | Child Account: 999001<br>Account Name: Public Hospital Test - Pharmacy Level 1<br>Address: 17 Hudson Court<br>Keysborough 3173 VIC  | Default Branch: 330 - Sydney<br>Allow Backorders: Yes<br>Suppress Order History   |    |   |
| You can remove selected accounts<br>from your 'Order History' feed by<br>selected the 'Suppress Order History' —<br>option for the account you do not wish | Child Account: 6351266<br>Account Name: Public Hospital Test - Pharmacy Level 3<br>Address: 17 Hudson Court<br>Keysborough 3173 VIC | Default Branch: 310 - Melbourne<br>Allow Backorders: No<br>Suppress Order History |    |   |
| to see. This will not stop eCOM from<br>process iPharmacy purchase orders<br>for these accounts.                                                           | Child Account: 715313<br>Account Name: Public Hospital Test - Recovery<br>Address: 12 Vintage Drive<br>Gillieston Heights 2321 NSW  | Default Branch: 330 - Sydney<br>Allow Backorders: Yes<br>Suppress Order History   | ОК | • |
|                                                                                                    |                                                                                                    |                                                                                   |    |   |

When you have made your changes to the 'Profile' screen, click the 'OK' button to save the changes.

A confirmation message will appear stating the changes have been 'Saved successfully'. Click the 'OK' button to return to the main screen.

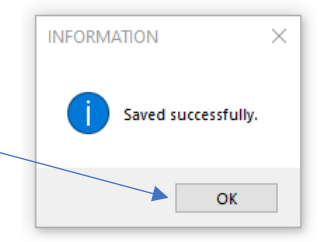

### Processing iPharmacy Purchase Order Files

eCOM will automatically process iPharmacy purchase order files from the nominated 'PO Folder'. When the PO process is running it will check every nominated minute(s) interval when the countdown clock reaches zero or the 'Check Now' button is clicked.

eCOM will remove the purchase order file from the 'PO Folder', process the order and create a copy of the purchase order file in either the 'Success' or 'Error' folder depending on the results of the order being processed.

When an order has been processed, a message will appear on screen detailing the file name of the purchase order file and if the file was successful or rejected.

Click the 'OK' button to close this screen.

The details of processed purchase order files will be displayed in the 'Order History' section of the main screen. The order history list will automatically refresh when a purchase order file is processed.

The order detail screen will list each item on the order with a status for each line. Status codes are:

- Success
- Backorder
- Rejected

A message field will provide further details into any issues found with an item. Some of the common messages are:

- **Rejected: Invalid Item Code** The CH2 code provided cannot be found on the database and may be incorrect or the item code contains invalid characters
- **Rejected: Product Not at Branch** The CH2 code provided is not listed at the default warehouse for the account ordering the item
- Rejected: Not Enough Stock at Branch The account does not accept backorders and there
   is insufficient stock available for the item
- PartOrder The quantity was only partially accepted due to insufficient stock availability
- **Backorder: Partial Stock** The quantity was fully accepted however not all of the quantity requested is available with part of the quantity going to backorder
- Backorder: No Stock Available No stock was available for the item; the full quantity ordered has been placed on backorder

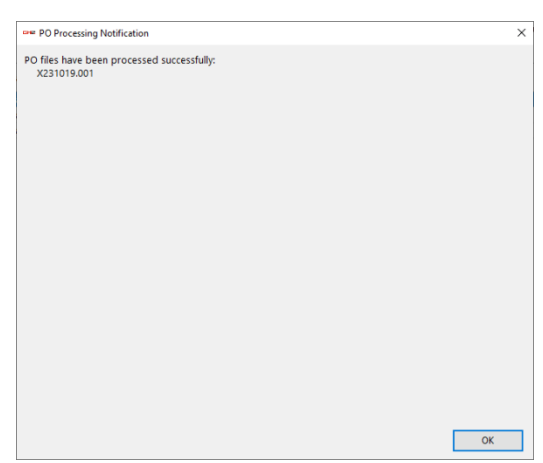

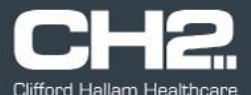

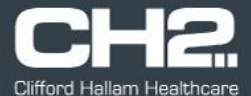

#### **Confirmation Email**

If the 'Confirmation Email' option has been selected on the settings screen, an email will be sent to the nominated email addresses each time eCOM processes a purchase order file.

The email will be sent from hospital@ch2.net.au

The subject will contain the account name and number, the iPharmacy order reference and message about the outcome of the order (successful or rejected) and if the order contains backordered lines.

Details about the order file are contained in the body of the email, the file name, date & time, number of lines on the order and number of lines backordered and rejected.

Each line from the order is then listed, this includes the item code, description and part number, quantity available at CH2, the shipping branch, status of the line, the CH2 price and the original price from the iPharmacy order.

From: hospital@ch2.net.au <hospital@ch2.net.au> Sent: Thursday, 19 October 2023 11:22 AM To: <purchasing officer1@ch2.net.au> Subject: CH2 Order for 999001 Public Hospital Test – Pharmacy Level 1 Ref 110837 Successful with Backorders

**Clifford Hallam Healthcare Order Confirmation** 

Thank you for your order!

Please review the details of your order below:

- CH2 Order ID: 3790206
- Account: 999001 Account Name: Public Hospital Test – Pharmacy Level 1
- Order Date: 19-10-2023 11:21:29 •
- Filename: X231019.001
- Your Reference: 110837
- Number of Lines: 49
- Number of Backorder Lines: 2
- Number of Rejected Lines: 0 o Line: 1
  - Item: 1113097 RESPRIM FORTE TAB 800MG/160MG
  - Your Product Code: 708960
  - Supplier Part Number: 400009079 0
  - Order Quantity: 1 Available: 1
  - Shipping Branch: 330 Sydney
  - Comment: SUCCESS UOM: PK - Your UOM: QT 0
  - Unit Price ex GST: 2.6900 Your Original Price: 52.3600
  - o GST Amount: .2690
  - o Line: 38
  - Item: 2445927 MEROPENEM GH INJ PWD 1000MG
  - Your Product Code: 708962
  - Supplier Part Number: 9903304
  - Order Quantity: 1 Available: 1
  - Shipping Branch: 330 Sydney 0
  - Comment: BACKORDER UOM: PK - Your UOM: QT

  - Unit Price ex GST: 38.9900 Your Original Price: 42.8900 GST Amount: 3.8990

#### o Line: 44

- Item: 1 Invalid Item Code 252934
- Your Product Code: 708935
- Supplier Part Number:
- Order Quantity: 0 Available: 0 Shipping Branch: 330 - Sydney
- Comment: REJECTED: INVALID ITEM CODE
- UOM: QT Your UOM: QT
- Unit Price ex GST: .0000 Your Original Price: 58.2900
- o GST Amount: .0000